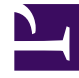

# **GENESYS**

This PDF is generated from authoritative online content, and is provided for convenience only. This PDF cannot be used for legal purposes. For authoritative understanding of what is and is not supported, always use the online content. To copy code samples, always use the online content.

# Workspace Desktop Edition Help

**Disposition Code** 

5/8/2025

## Contents

- 1 Disposition Code
  - 1.1 Related Resources

# Disposition Code

[Modified: 8.5.108.11, 8.5.146.06]

#### Tip

Are you looking for **tutorials** to help you learn how to use this feature? Check out the Related Resources section at the bottom of this article.

The **Disposition Code** view enables you to assign an interaction disposition (outcome) code to an ongoing or terminated interaction that tell your administrator and/or your contact center system what the outcome of the interaction was.

Your administrator sets up the different codes that you can use. Your supervisor should instruct you in the use of disposition codes. If more than one disposition is required, your administrator might have added editable fields or drop-down menus to the Case Data area where you can choose additional outcomes.

If your system is set up to use disposition codes, then the Dispositions tab is part of the Interaction window. It contains a radio button checklist of options or a hierarchy of folders and sub-folders with dispositions that you can click to specify the outcome of the interaction.

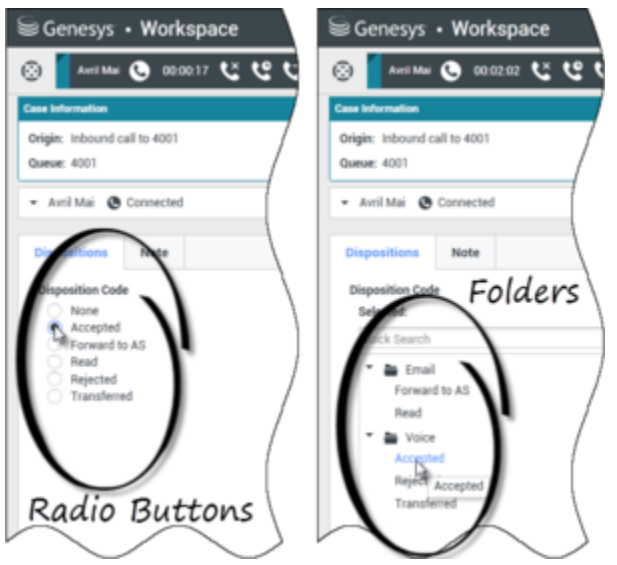

Interaction views that show the two different types of disposition code tabs, Radio Buttons and Folders

Click a disposition radio button or name to select a disposition code for the interaction.

If you have disposition codes in a file folder hierarchy, you can use the Disposition Code **Quick Search** field to find a specific code. Enter the name of the code in the **Quick Search** field. Quick search works as a "start typing" search. Results are returned as you type. All folders that match your search are opened and the view is filtered to show only codes that match what you entered.

In the folder hierarchy view, when you select a disposition, its name is displayed next to the **Selected** label. You can deselect the disposition by clicking the **X** next to it.

|   | Genesys • Workspace                         |                        |
|---|---------------------------------------------|------------------------|
|   | 3618 🕒 00:39:44 🐫 🄇                         | e t                    |
|   | Case Information                            |                        |
|   | Origin: Inbound call to 4001<br>Queue: 4001 |                        |
|   | - 3618 🕲 Connected                          |                        |
|   | Dispositions Note                           |                        |
| ( | Disposition Code<br>Selected: Rejected × 3  | /                      |
|   | Voice<br>Rejected                           |                        |
|   | $\sim$                                      | $\mathbf{\mathcal{A}}$ |

Use the Quick Search to find a disposition. Click it to select it.

Depending on your system configuration:

- You might have to set a disposition code before you click **Done** in some environments, you might have to set a disposition code before you transfer or forward an email interaction [**Added:** 8.5.103.10]
- You might be able to click **Done** without a disposition code
- The Disposition Code view might not be displayed

#### Tip

Minimizing and Restoring the Disposition Code view. If you need more space in the Interaction view you can minimize or restore the Disposition tab and Note tab area by clicking the chevron. [Added: 8.5.146.06]

| Case Inf                                                                                                    |                                                                                                    | -   |                                                                                                    | -                              |
|----------------------------------------------------------------------------------------------------|----------------------------------------------------------------------------------------------------|-----|----------------------------------------------------------------------------------------------------|--------------------------------|
|                                                                                                    | brnatios + A                                                                                                    | 0   | Any Keyword Search  Search                                                                                         | ۹ 0                            |
| Origin:                                                                                                    | Outbound email                                                                                                    | 202 | View: All Responses                                                                                                | -                              |
| + Avr                                                                                                    | ril Mai 💿 Outbound                                                                                                    | TAC | R *                                                                                                    | = -                            |
| iom:                                                                                                    | "Contact Center" «maintimor dev»                                                                                                    | -   | Response  Chat Transcript                                                                                          | Shortcut                       |
| To                                                                                                    | A. Mai@mail.dom: Add Cc +                                                                                                    |     | Field Code                                                                                                    |                                |
| ubject:                                                                                                    |                                                                                                    |     | * 🖿 Financial service                                                                                              |                                |
|                                                                                                    |                                                                                                    |     | * 🚔 Errors in transactions                                                                                         |                                |
| HIML                                                                                                    |                                                                                                    |     | First contact                                                                                                    | #Welcome                       |
| Dear Avril Mai.                                                                                                    |                                                                                                    |     | Wrong amount                                                                                                    |                                |
| We think that the transaction is correct. The confusion here is due to the fact that the merchant used its<br>corporate name instead of the local retailer name in the transaction description . We think that the |                                                                                                    |     | - E Unidentified transaction                                                                                       |                                |
| transact<br>instead                                                                                                    | tion is correct. The confusion here is due to the fact that the merchant used its corporate name<br>of the local retailer name in the transaction description. |     | Alternative merchant name                                                                                          |                                |
| We think that the transaction is correct. The confusion here is due to the fact that the merchant used its<br>corporate name instead of the local retailer name in the transaction description .                   |                                                                                                    |     | First contact                                                                                                    |                                |
|                                                                                                    |                                                                                                    | S   | ForAutomatedTreatment                                                                                              |                                |
| Dispo                                                                                                    | ositions Note R                                                                                                    | SNO | Forwarding                                                                                                    |                                |
| Disp                                                                                                    | osition Code                                                                                                    | 8   | * 🚔 HTML                                                                                                    |                                |
|                                                                                                    | lected: Read X                                                                                                    |     |                                                                                                    |                                |
| Sel                                                                                                    | ick Search Q                                                                                                    |     | Alternative merchant name                                                                                          |                                |
| Sel                                                                                                    |                                                                                                    |     | Dear <\$ Contact FirstName+" "+Contact.Las<br>We think that the transaction is correct. The                        | Name \$>.<br>confusion here is |
| Sel<br>Qu                                                                                                    | a Enal                                                                                                    |     | due to the fact that the merchant used its corporate name<br>instead of the local retailer name in the transaction |                                |
| Sel<br>Qi                                                                                                    | Email<br>Forward to AS                                                                                                    |     | due to the fact that the merchant used its co<br>instead of the local retailer name in the trans                   | laction                        |
| Sel<br>Q2                                                                                                    | Email Forward to AS Read                                                                                                    |     | due to the fact that the merchant used its co<br>instead of the local retailer name in the trans<br>description.   | laction                        |
| Sel 0                                                                                                    | Email Forward to AS                                                                                                    |     | due to the fact that the merchant used its co<br>instead of the local retailer name in the trans<br>description .  | action                         |
| sel<br>0                                                                                                    | Email Forward to AS  income income  Cutbound                                                                                                    |     | due to the fact that the merchant used its co<br>instead of the local retailer name in the trans<br>description .  | action                         |

#### Important

The **Dispositions** tab and the **Note** tab do not become available until the call is established.

### Related Resources

The *Workspace Desktop Edition User's Guide* (English only) provides detailed lessons for using all the features of Workspace. You might find the following lessons useful:

Apply Disposition Codes

#### **Related topics**

- Voice Tasks Overview
- Chat Tasks Overview

- Email Tasks Overview
- Outbound Campaigns Overview

Top 10 pages

- 1. Workspace Desktop Edition Help
- 2. Main Window
- 3. My Status
- 4. Contact Directory
- 5. Workbins
- 6. Functionality Overview
- 7. My Messages
- 8. Login
- 9. Voice Consultation
- 10. Components, Features, and Controls